# 新着本案内メールのキーワード登録について

新着情報

RSS Atom

ちょっと一言(2017年5月24日 教育委員会事務局)

#### ① 川上村立図書館のホームページから「図書館蔵書検索」をクリックしてください。 URLはこちら http://www.vill.kawakami.nara.jp/life/library/ A ttp://www.vill.kawakami.nara.jp/life/library/ 🔎 🗸 🖒 🎉 川上村立図書館 ... × 🗊 かんたん検索 - Web... 📑 🥰 🏠 🔆 🥸 🙂 ٩ Q、 組織から探す ▶ 川上村 Google カスタム検索 移住・定住情報 - 田舎暮らし・空き家情報など 水源地を楽しむ 行政情報 観光情報 イベント・プログなど 見どころ・宿泊・温泉 くらしの情報など一 Enjoy your reading 川上村教育委員会事務局 奈良県吉野郡川上村迫1374-2 TEL.0746-52-0144 FAX.0746-52-0240 川上村立図書館 下記の「図書館蔵書検索」を どちらか選択してください。 川上村立図書館 立図 5 îP 利用案内 尤況確認 カレンダー は小さなお子様からお年寄りまで誰でも、 無料で利用できます。 どうぞお気軽にお越しください。 新着図書案内サービス ·· 図書館蔵書検索 メールアドレス登録・変更 新着検索 パスワード登録・変更 UT テーマ別検索 利用案内 新着検索 図書館蔵書 図書館概要 検索 貸出ランキング 開館時間 MAD 午前10時~午後6時 利用状況確認 ちょっと 椧 <del>.</del> 言 川上村教育委員会事務局 新着図書案内サービス 奈良県吉野郡川上村迫1374-2 TEL. 0746-52-0144 FAX. 0746-52-0240 メールアドレス登録・変更 休館日 月曜日 月末・祝日の翌日 貸し出し バスワード登録・変更 カレンダ 年末年始 ランキング ちょっと一言 図書館概要

 $\times$ 

·· MAP

>>新着記事一覧

② 登録準備としてログインしてください。(図書館利用カード番号とパスワードが必要となります。)

| -                                                                                                    |                                                                       |                                                                                                    | - 🗆 X                                                                                      |
|----------------------------------------------------------------------------------------------------|-----------------------------------------------------------------------|----------------------------------------------------------------------------------------------------|--------------------------------------------------------------------------------------------|
| < 🔿 🗊 https://ilisod001.apsel.jp/kawakami-library/wopc 🔎 🗉                                                                                                    | 🔒 🖒 <i>즪</i> 川上村立國                                                    | 図書館   🗊 WebOPAC                                                                                                    | × 🕇 🥶 슈 숬 亞 🙂                                                                              |
| 川上村立図書館                                                                                                    |                                                                       |                                                                                                    | 文字の大きさ: 普通 あ 大きめ あ                                                                         |
| ブラウザの戻るボタンは使用しないで下さい。                                                                                                    |                                                                       |                                                                                                    | <u></u>                                                                                    |
| 資料検索 総合メニュー 利用者のページ                                                                                                    | 各種サービス                                                                | ログイン                                                                                                    |                                                                                            |
| 🔎 ユーザーログイン                                                                                                    |                                                                       |                                                                                                    |                                                                                            |
| 必要な情報を入力してログインボタンを押してください。<br>!!注意!!<br>家族や職場、学校など、複数で1台のパソコンを使っている場合や、インターネットカフェナ<br>よって、あなたのIDが悪用されたり、ほかの人に自分のページを見られることをや                                            | 図書館利<br>入力して                                                          | 用カードに記載されている数字 6<br>ください。                                                                                                    | 桁を ってください。ログアウトに                                                                           |
| 利用者カードの番号     999999       パスワード     ログイン       クリア     戻る       **パスワードを忘れた場合は?    パスワード更新       **メールフドレスの 登録 変更を行う場合は?    パスワード更新       **パスワードの変更を行う場合は?    パスワード更新 | 登録され<br>※初期パ<br>※入力す<br>※パスワ<br>大文字<br>※パスワ<br>図書館<br>し<br>(仮パ<br>パスワ | ているパスワードを入力してくだ<br>スワードは西暦8桁となっており<br>る場合は文字の全半角に注意願い<br>ードに英字を使用している場合い<br>と小文字の使い分けに注意してく<br>ードが不明な場合、申し訳ござい<br>にては原則お教えできません。その<br>出いただければ、再度パスワー<br>スワード発行)いたしますので評<br>ードの変更をお願いいたします。 | ささい。<br>ります。<br>ヽます。<br>よ、<br>ださい。<br>ヽませんが<br><sup>く</sup> ージの先聞へ<br>う場合、<br>くを初期化<br>月度、 |
| Copyright (C) 2008-20                                                                                                    | 10川上村立図書                                                              |                                                                                                    |                                                                                            |

#### ② 新規登録をクリックします。※ご利用には、事前にメールアドレスの登録が必要となります。

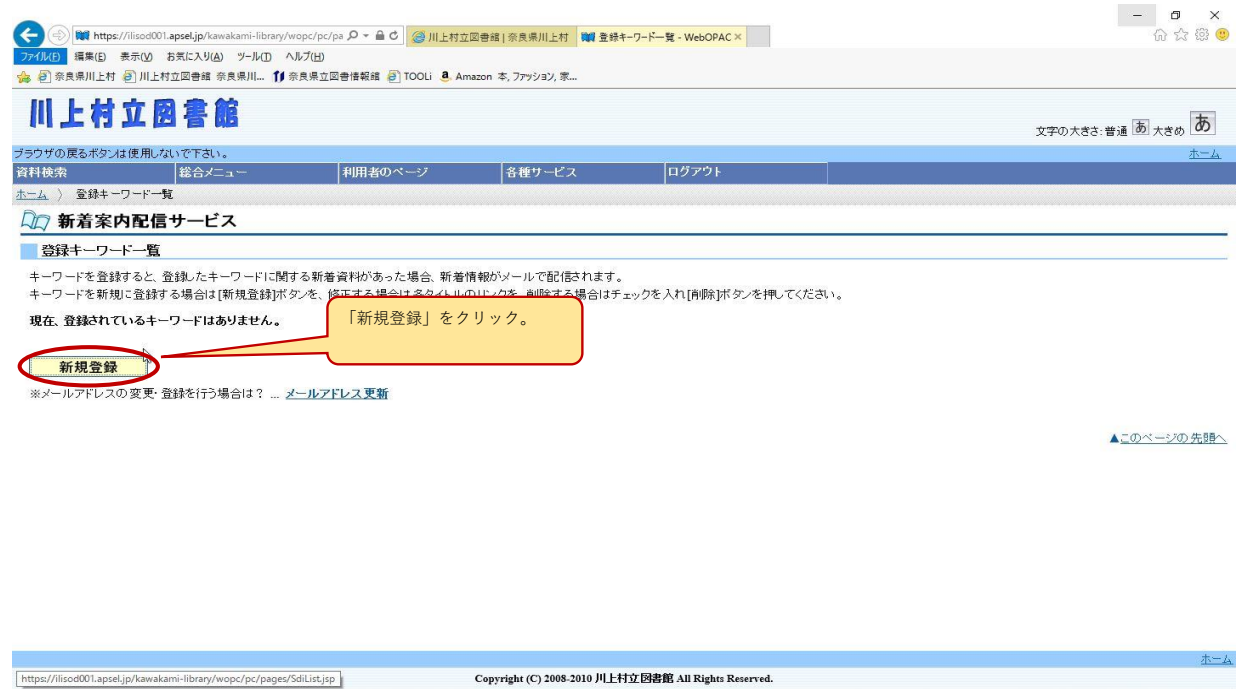

※ メールアドレスを登録されていない方は、メールアドレスの登録をお願いします。

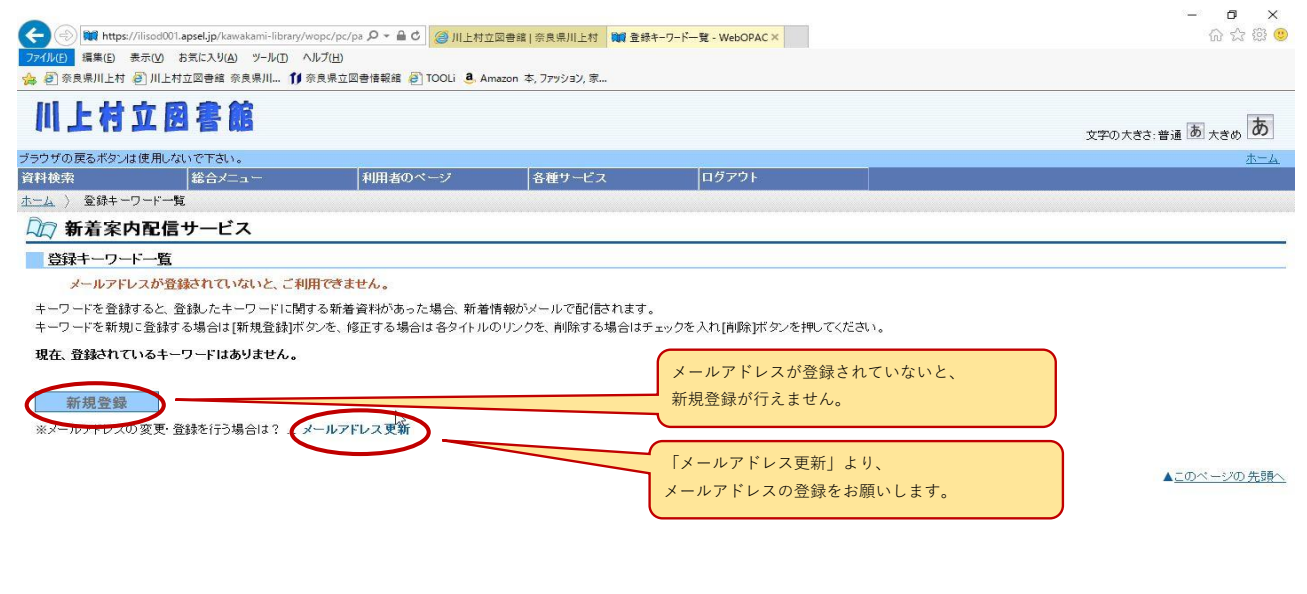

Copyright (C) 2008-2010 川上村立図書館 All Rights Reserved.

## ③ 希望するキーワードを登録してください。

| 上有工图春略                                                                                                    |                                           |                      |           | 文字の大考さ、普通 あ 大きめ あ    |
|----------------------------------------------------------------------------------------------------|-------------------------------------------|----------------------|-----------|----------------------|
| プの戻るボタンは使用しないで下さい。                                                                                                    |                                           |                      |           |                      |
| 検索 総合メニュー                                                                                                    | - 利用者のページ                                 | 各種サービス               | ログアウト     |                      |
| ☆ <u>     登録キーワード一覧</u> キーワー     ・     ・     ・     ・     ・     ・     ・     ・     ・     ・     ・     ・     ・     ・     ・     ・     ・     ・     ・     ・     ・     ・     ・     ・     ・     ・     ・     ・     ・     ・     ・     ・     ・     ・     ・     ・     ・     ・     ・     ・     ・     ・     ・     ・     ・     ・     ・     ・     ・     ・     ・     ・     ・     ・     ・     ・     ・     ・     ・     ・     ・     ・     ・     ・     ・     ・     ・     ・     ・     ・     ・     ・     ・     ・     ・     ・     ・     ・     ・     ・     ・     ・     ・     ・     ・     ・     ・     ・     ・     ・     ・     ・     ・     ・     ・     ・     ・     ・     ・     ・     ・     ・     ・     ・     ・     ・     ・     ・     ・     ・     ・     ・     ・     ・     ・     ・     ・     ・      ・      ・      ・      ・      ・      ・      ・      ・      ・      ・      ・      ・      ・      ・      ・      ・      ・      ・      ・      ・      ・      ・      ・      ・      ・      ・      ・      ・      ・      ・      ・      ・      ・      ・      ・      ・      ・      ・      ・      ・      ・      ・      ・      ・      ・      ・      ・      ・      ・      ・      ・      ・      ・      ・      ・      ・      ・      ・      ・      ・      ・      ・      ・      ・      ・      ・      ・      ・      ・      ・      ・      ・      ・      ・      ・      ・      ・      ・      ・      ・      ・      ・      ・      ・      ・      ・      ・      ・      ・      ・      ・      ・      ・      ・      ・      ・      ・      ・      ・      ・      ・      ・      ・      ・      ・      ・      ・      ・      ・      ・      ・      ・      ・      ・      ・      ・      ・      ・      ・      ・      ・      ・      ・      ・      ・      ・      ・      ・      ・      ・      ・      ・      ・      ・      ・      ・      ・      ・      ・      ・     ・     ・     ・      ・     ・     ・     ・     ・     ・     ・     ・     ・     ・     ・      ・     ・     ・     ・     ・     ・      ・     ・     ・     ・     ・     ・      ・     ・     ・     ・     ・     ・     ・     ・     ・     ・     ・     ・     ・     ・     ・     ・     ・     ・     ・     ・     ・     ・     ・     ・     ・     ・ | ド新規登録                                     |                      |           |                      |
| 新着案内配信サービス                                                                                                    |                                           |                      | 『メールタイトル  | 🕼 は、ご自分で決めることができます。  |
| トーワード新規登録                                                                                                    |                                           |                      | 何件も登録した場  | 合、タイトルにキーワードを入れておくと、 |
| 受信するメールのタイトルを入力してください。(必須)                                                                                                    |                                           |                      | メールの受信時に  | 便利です。                |
| ールタイトル (64文字以内)                                                                                                    | 新着本の案内                                    |                      | 例) 図書館新着案 | 【内(東野圭吾)             |
|                                                                                                    |                                           | * 1                  |           |                      |
| 29る真柄の架件を入力していたい。                                                                                                    | * のういている項目は、「う以上の項目                       |                      |           |                      |
| リーワード (40文字以内) *                                                                                                    | 東野圭吾                                      | HC BROE SE VICE A 9. | •         |                      |
| 名内イトル (40文字以内)*                                                                                                    |                                           |                      | 1つ以上の頂日に  | キーワードを入れてください        |
| 诸名 (40文字以内) *                                                                                                    |                                           |                      |           |                      |
| L-66 1/20 #1                                                                                                    | <ul> <li>すべて</li> <li>2 次の140日</li> </ul> |                      |           |                      |
| 家資料                                                                                                    | ○ 資料指定<br>図書 図 雑誌 図 AV                    |                      |           |                      |
|                                                                                                    | <ul> <li>● すべて</li> </ul>                 |                      | メールタイトル、キ |                      |
|                                                                                                    |                                           |                      |           |                      |

## ④ 登録内容をご確認ください。

| 川上村立国          | 图書館                           |        |                               |  |  |
|----------------|-------------------------------|--------|-------------------------------|--|--|
| ジラウザの戻るボタンは使用し | ないで下さい。                       |        | <u></u>                       |  |  |
| 資料検索           | 総合メニュー 利用者のページ                | 各種サービス | ログアウト                         |  |  |
| トーム 〉 登録キーワードー | 覧 〉 <u>キーワード新規登録</u> 〉 登録内容確認 |        |                               |  |  |
| 🕅 新着案内配信       | 言サービス                         |        |                               |  |  |
| 登録内容確認         |                               |        |                               |  |  |
| 以下の内容でキーワード    | の登録を行います。よろしいですか?             |        |                               |  |  |
| メールタイトル        | 新着本の案内                        |        |                               |  |  |
|                |                               |        | 登録内容に間違いがなければ『送信』をクリックしてください。 |  |  |
| フリーワード         | 東野圭吾                          |        |                               |  |  |
| 対象資料           | すべて                           |        |                               |  |  |
| 4.1.05.000     | オペア                           |        |                               |  |  |

 出tps://lisod001.apsel.jp/kawakami-library/wopc/pc/pages/SdiRegistConfirm.jspl
 Copyright (C) 2008-2010 川上村立図書館 All Rights Reserved.

## ⑤ 登録が完了しました。

| (1154) (1154) (1157) (1157) (11 |                    |
|----------------------------------------------------------------------------------------------------|--------------------|
| <ul> <li>         か着案内配信サービス         登録完了         以下の内容でキーワードの登録を完了しました。         登録したキーワードに関する新着資料があるときは、登録されているメールアドレスに情報が配信されます。         </li> </ul>                                                                                                    |                    |
| 登録完了<br>以下の内容でキーワードの登録を完了しました。<br>登録したキーワードに関する新着資料があるとさは、登録されているメールアドレスに情報が配信されます。                                                                                                    |                    |
| ロークロイ<br>以下の内容でキーワードの登録を完了しました。<br>登録したキーワードに関する新着資料があるときは、登録されているメールアドレスに情報が配信されます。                                                                                                    |                    |
| 登録したキーワードに関する新着資料があるときは、登録されているメールアドレスに情報が配信されます。                                                                                                    |                    |
|                                                                                                    |                    |
| メールタイトル 新着本の案内                                                                                                    |                    |
| 2                                                                                                    | の画面が表示されれば、登録完了です。 |
| フリーワード         東野圭谷           対象 2011         ナック                                                                                                    |                    |
|                                                                                                    | 戻る』をクリックしてください。    |
|                                                                                                    |                    |

|                                                                               |                                                      | <u>*-4</u> |
|-------------------------------------------------------------------------------|------------------------------------------------------|------------|
| https://ilisod001.apsel.jp/kawakami-library/wopc/pc/pages/SdiRegistResult.jsp | Copyright (C) 2008-2010 川上村立図書館 All Rights Reserved. |            |

#### ⑥ 登録したキーワードに該当する新着本が入りましたら、案内メールが届きます。

|                      | //ilisod001. <b>apsel.ip</b> /kawakami-lib     |                                                      | (図書館) 空食店川   b 村 🎯 各級            |                        | - <b>ロ</b> ×<br>合会第 0 |
|----------------------|------------------------------------------------|------------------------------------------------------|----------------------------------|------------------------|-----------------------|
| 77イル(上) 編集(上)        | 表示( <u>V</u> ) お気に入り( <u>A</u> ) ツール( <u>1</u> |                                                      |                                  | TO THE & WEDDING N     | uu <i>ee ee</i>       |
| 🍰 🧃 奈良県川上村           | 🔊 川上村立図書館 奈良県川                                 | ↑ 奈良県立図書情報館 🗿 TOOLi 🧕 An                             | nazon 本, ファッション, 家               |                        |                       |
| 川上村                  | 立图書館                                           |                                                      |                                  |                        | 文字の大きさ、普通あ大きめあ        |
| ブラウザの戻るボタンは          | は使用しないで下さい。                                    |                                                      |                                  |                        | <u></u>               |
| 資料検索                 |                                                | 利用者のページ                                              | 各種サービス                           | ログアウト                  |                       |
|                      | ····································           |                                                      |                                  |                        |                       |
| ↓↓ 新宿条/              | 外配信サービス                                        |                                                      |                                  |                        |                       |
| 登録キーワー               | ド一覧                                            | ostadutor washinantoostatificadi na podora wincifica | alina estantinina, at in in      |                        |                       |
| キーワードを登録<br>キーワードを新規 | すると、登録したキーワード <br> に登録する場合は[新規登録               | に関する新着資料があった場合、新着<br>剥ボタンを、修正する場合は各タイトル(             | 情報がメールで配信されます。<br>のリンクを、削除する場合はチ | ェックを入れ[削除]ボタンを押してください。 |                       |
| 新規登録                 |                                                | 2                                                    |                                  |                        |                       |
| 現在、登録されてい            | いるキーワードは2件です。                                  | キーワードは10件まで登録                                        | 最できます.                           |                        |                       |
| 全選択                  | <u> </u>                                       |                                                      |                                  | – ルタイトル                |                       |
|                      | 着本の 案内                                         |                                                      |                                  |                        |                       |
|                      | 物新刊本                                           |                                                      |                                  |                        |                       |
|                      |                                                |                                                      |                                  |                        |                       |
|                      |                                                |                                                      | 削                                | ŧ                      |                       |
|                      |                                                |                                                      |                                  |                        |                       |
| ※メールアドレスの            | D変更・登録を行う場合は?                                  | メールアドレス更新                                            |                                  |                        |                       |
|                      |                                                |                                                      |                                  |                        | ▲このページの 先頭へ           |
|                      |                                                |                                                      |                                  |                        |                       |
|                      |                                                |                                                      |                                  |                        |                       |
|                      |                                                |                                                      |                                  |                        | +_1                   |

Copyright (C) 2008-2010 川上村立図書館 All Rights Reserved.